Подача заявления о согласии на зачисление через с использованием суперсервиса "Поступление в вуз онлайн" посредством системы "Единый портал государственных и муниципальных услуг"

1. После одобрения заявки Приемной комиссией НИУ ВШЭ Вашей заявке присваивается статус «Участвует в конкурсе». В таком случае Вы сможете перейти к следующему шагу и подать заявление о согласии на зачисление.

| 3<br>Заявление отправлено<br>Вы зач                 | з                                                                                                    |
|-----------------------------------------------------|----------------------------------------------------------------------------------------------------|
| ожиление история                                    | Вы можете выбрать други<br>вузы или конкурсные груп<br>Изменить завеление<br>Список конкурсных групп |
| Уведомление по заявлению 🐵 Нас<br>Электронная почта | стройки<br>Услугу предоставляет<br>Образовательные организации                                       |

2. Для подачи заявления о согласии на зачисление необходимо перейти в поле «Список конкурсных групп».

|         | Заявление отправлено Заявление п                 | ринято к Вы зачи           | ислены                      |
|---------|--------------------------------------------------|----------------------------|-----------------------------|
|         | рассмотр                                         | ению                       |                             |
|         | Заявление История                                |                            |                             |
|         | Изменения в рассмотрении заявления 28.0          | 7.2021 17:53               | Вы можете выбрать другие    |
|         | Изменения в 2 конкурсных группах. Заявление прин | ято для участия в конкурсе | вузы или конкурсные группы. |
|         | Последние изменения 28.07.2021, 17:53            |                            | Изменить заявление          |
|         | Показать подробности 🗸                           |                            |                             |
|         |                                                  | කි Hart                    | Список конкурсных групп     |
|         | Уведомление по заявлению                         | 63 T 102 T                 | Услугу предоставляет        |
|         | Электронная почта                                |                            | Образовательные организации |
|         |                                                  |                            |                             |
|         |                                                  |                            |                             |
|         |                                                  |                            |                             |
| Вы мож  | кете выбрать другие                              |                            |                             |
| вузы ил | и конкурсные группы.                             |                            |                             |
|         |                                                  |                            |                             |
|         |                                                  |                            |                             |

Список конкурсных групп

3. Далее необходимо выбрать образовательную программу, на которую Вы решили подать заявление о согласии на зачисление, кликнув на нее дважды. Список групп, в которые поданы заявления о приеме на обучение

| цля подачи согласия или для выхода из конкурса наж                                                                                                    | мите на конкурсную группу.                                           |                                                                                                    |
|----------------------------------------------------------------------------------------------------|----------------------------------------------------------------------|----------------------------------------------------------------------------------------------------|
| Если вы хотите подать документы в другие вузы или в                                                                                                    | конкурсные группы, отредактируйте за                                 | явление.                                                                                                    |
| Зведите название вуза, направления (специальности) или кон                                                                                                    | нкурсной группы                                                      |                                                                                                    |
|                                                                                                    |                                                                      |                                                                                                    |
|                                                                                                    |                                                                      |                                                                                                    |
|                                                                                                    |                                                                      |                                                                                                    |
| Заши заявления                                                                                                    |                                                                      |                                                                                                    |
| Этапы рассмотрения ваших заявлений                                                                                                    |                                                                      |                                                                                                    |
|                                                                                                    |                                                                      |                                                                                                    |
|                                                                                                    |                                                                      |                                                                                                    |
| ФГАОУ ВО Национальны исследовательский у<br>экономики, НИУ ВШЭ, ВШЭ                                                                                                    | иниверситет "Высшая школа эконом                                     | ики", НИУ "Высшая школа экономики", Высшая школ                                                                                         |
| ФГАОУ ВО Национальны исследовательский у<br>экономики, НИУ ВШЭ, ВШЭ<br>Очная форма обучения                                                                                                    | иниверситет "Высшая школа эконом                                     | ики", НИУ "Высшая школа экономики", Высшая школ                                                                                         |
| ФГАОУ ВО Национальны исследовательский у<br>экономики, НИУ ВШЭ, ВШЭ<br>Очная форма обучения<br>Прием согласий заканчивается 11.08 в 18:00 (GMT                                                                    | иниверситет "Высшая школа эконом<br>Г+3)                             | ики", НИУ "Высшая школа экономики", Высшая школ                                                                                         |
| ФГАОУ ВО Национальны исследовательский у<br>экономики, НИУ ВШЭ, ВШЭ<br>Очная форма обучения<br>Прием согласий заканчивается 11.08 в 18:00 (GMT                                                                    | иниверситет "Высшая школа эконом<br>Г+3)                             | ики", НИУ "Высшая школа экономики", Высшая школ<br>Ваше место в рейтинге                                                                |
| ФГАОУ ВО Национальны исследовательский у<br>экономики, НИУ ВШЭ, ВШЭ<br>Очная форма обучения<br>Прием согласий заканчивается 11.08 в 18:00 (GMT<br>Конкурсная группа                                               | иниверситет "Высшая школа эконом<br>Г+3)<br>Направление              | ики", НИУ "Высшая школа экономики", Высшая школ<br>Ваше место в рейтинге<br>(общее / среди подавших согласие)                           |
| ФГАОУ ВО Национальны исследовательский у<br>экономики, НИУ ВШЭ, ВШЭ<br>Очная форма обучения<br>Прием согласий заканчивается 11.08 в 18:00 (GMT<br>Конкурсная группа<br>Экономика и статистика (московский кампус) | иниверситет "Высшая школа эконом<br>[+3]<br>Направление<br>Экономика | ики", НИУ "Высшая школа экономики", Высшая школ<br>Ваше место в рейтинге<br>(общее / среди подавших согласие)<br>Рейтинг не опубликован |
| ФГАОУ ВО Национальны исследовательский у<br>экономики, НИУ ВШЭ, ВШЭ<br>Очная форма обучения<br>Прием согласий заканчивается 11.08 в 18:00 (GMT<br>Конкурсная группа<br>Экономика и статистика (московский кампус) | иниверситет "Высшая школа эконом<br>Г+3)<br>Направление<br>Экономика | ики", НИУ "Высшая школа экономики", Высшая школ<br>Ваше место в рейтинге<br>(общее / среди подавших согласие)<br>Рейтинг не опубликован |

4. После этого необходимо нажать кнопку «Подать согласие», в результате чего будет сформировано и направлено заявление о согласии на зачисление на выбранный на предыдущем шаге конкурс.

| Федеральное государственное автономное образовательное учреждение высшего образова<br>«Национальный исследовательский университет «Высшая школа экономики» | ания           |
|----------------------------------------------------------------------------------------------------|----------------|
| Направление полготовки                                                                                                    |                |
| Экономика                                                                                                    |                |
| Форма обучения                                                                                                    |                |
| Бакалавриат, Очная форма обучения                                                                                                    |                |
| Вступительные испытания                                                                                                    | _              |
| Математика (от 60), Обществознание (от 65), Английский язык (от 70), Русский язык (от 60), І                                                               | Китайский язык |
| (от 70), Немецкий язык (от 70), Французский язык (от 70), Испанский язык (от 70),                                                                          |                |
| Дата окончания приема согласия                                                                                                    |                |
| 11.08 в 18:00 (GMT+3)                                                                                                    |                |
|                                                                                                    |                |

5. Поздравляем, Ваше согласие принято!

|     | <ul> <li>Вы подали согласие на зачисление в ΦГАОУ ВО Национальны исследовательский университет "Высшая школа</li> </ul>             |
|-----|----------------------------------------------------------------------------------------------------|
|     | экономики ; ниу "Высшая школа экономики ; высшая школа экономики, ниу вш.э, вш.э, в группу мировая экономика<br>(московский кампус) |
|     | Если вы собираетесь поступать в другую конкурсную группу, отзовите свое согласие и подайте его в желаемую группу.                   |
|     | <ul> <li>Убедитесь, что время подачи согласия в желаемый вуз еще не прошло</li> </ul>                                               |
| 0   | <ul> <li>Время окончания према определяется вузом, отдельно для очной и очно-заочной форм обучения</li> </ul>                       |
|     | Поменять согласие можно ограниченное число раз. Количество попыток для очной формы обучения определяется вузом. Для                 |
|     | заочной формы количество попыток не ограничено                                                                                      |
| /бе | дитесь, что вы подали согласие на зачисление именно в ту конкурсную группу, в которую хотите                                        |
| 10C | тупить. Вы можете отозвать согласие и подать его в другую группу, если в ней еще окончен прием<br>пасий.                            |
| ļŗs | подачи согласия или для выхода из конкурса нажмите на конкурсную группу.                                                            |
| сл  | и вы хотите подать документы в другие вузы или конкурсные группы, отредактируйте заявление.                                         |
|     | י נימיד אין איז איז איז איז איז איז איז איז איז איז                                                                                 |

6. При возникновении необходимости отозвать или заменить поданное ранее заявление о согласии на зачисление необходимо перейти в поле «Список конкурсных групп», где можно отозвать ранее направленное заявление, в случае подачи согласия на другую программу - направить новое.

Q

| экономики, НИУ ВШЭ, ВШЭ                        | и университет высшая школа эконом    |                                                                 |
|------------------------------------------------|--------------------------------------|-----------------------------------------------------------------|
| Очная форма обучения                           |                                      |                                                                 |
| Прием согласий заканчивается 11.08 в 18:00 (Gl | MT+3)                                |                                                                 |
| Огласие на зачисление подано в конкурсн        | ую группу Мировая экономика (московс | кий кампус). Количество попыток на изменение согласия: <b>9</b> |
| Конкурсная группа                              | Направление                          | Ваше место в рейтинге<br>(общее / среди подавших согласие)      |
| Экономика и статистика (московский кампус)     | Экономика                            | Рейтинг не опубликован                                          |
| Мировая экономика (московский кампус)          | Экономика                            | Рейтинг не опубликован                                          |